## BEKNOPTE HANDLEIDING

Gelijk aan de slag met het beheren van uw websitel

Engelstilstraat 6 | 9671 JH Winschoten |

Home Over ons Portfolio Producten

Een website op ma

Want die past u het b

Meer information

#### Een pakkende website die verkoopt <sup>wij vinden het belangrijk</sup> dat we websites maken

NC-WEBSITES.NL

die goed werken en er aantrekkelijk uitzien. Om dit se realiseren hebben wij een team professionals met verschillende kwaitzeiten, zo is uw website krachtig vormgegeven en staat noge in Gonde. 
 Producten:
 Diensten:

 Responsive websites
 Online marketing

 Webshops
 SEO optimalisation

 Online mailing
 Normalisation

13125252

A Google AdWords

## **NC-WEBSITES** Fullservice website bouwer

## Inleiding

| 1. | Inloggen                                      | 5  |
|----|-----------------------------------------------|----|
|    | 1.1 Gebruikersnaam & wachtwoord               | 6  |
| 2. | Beheermenu                                    | 7  |
| 3. | Menuknop toevoegen                            | 9  |
|    | 3.1 Pagina aanmaken & Menuknop creëren        | 10 |
|    | 3.2 Foto slideshow weergeven & Pagina opslaan | 11 |

| 4. | Foto slideshow                                 | 13 |
|----|------------------------------------------------|----|
|    | 4.1 Afbeelding toevoegen aan de foto slideshow | 14 |
| 5. | Tekst wijzigen                                 | 17 |
|    | 5.1 Pagina bewerken & Pagina opslaan           | 18 |
| 6. | Bericht toevoegen                              | 19 |
|    | 6.1 Bericht & Fotoalbum toevoegen              | 21 |
|    | 6.2 Afbeelding toevoegen                       | 22 |
|    | 6.3 Afbeelding opslaan                         | 23 |
|    |                                                |    |

## Inleiding

Hierbij willen wij u feliciteren met uw nieuwe website. Om direct aan de slag te gaan, bieden wij u deze beknopte handleiding aan. Hierin hebben wij de meest essentiële handelingen voor u op een rij gezet. De illustraties zijn afgeleid van ons Content Management Systeem waaruit ook uw website is opgebouw. Hierdoor is het herkenbaar en nog makkelijker toe te passen. Heeft u vragen die niet in de beknopte handleiding voorkomen, dan verwijzen wij u naar de uitgebreide handleiding. Deze kunt u vinden op de meegeleverde usb-sleutel. Als u daarna nog moeilijkheden ondervind, kunt u ons altijd bellen.

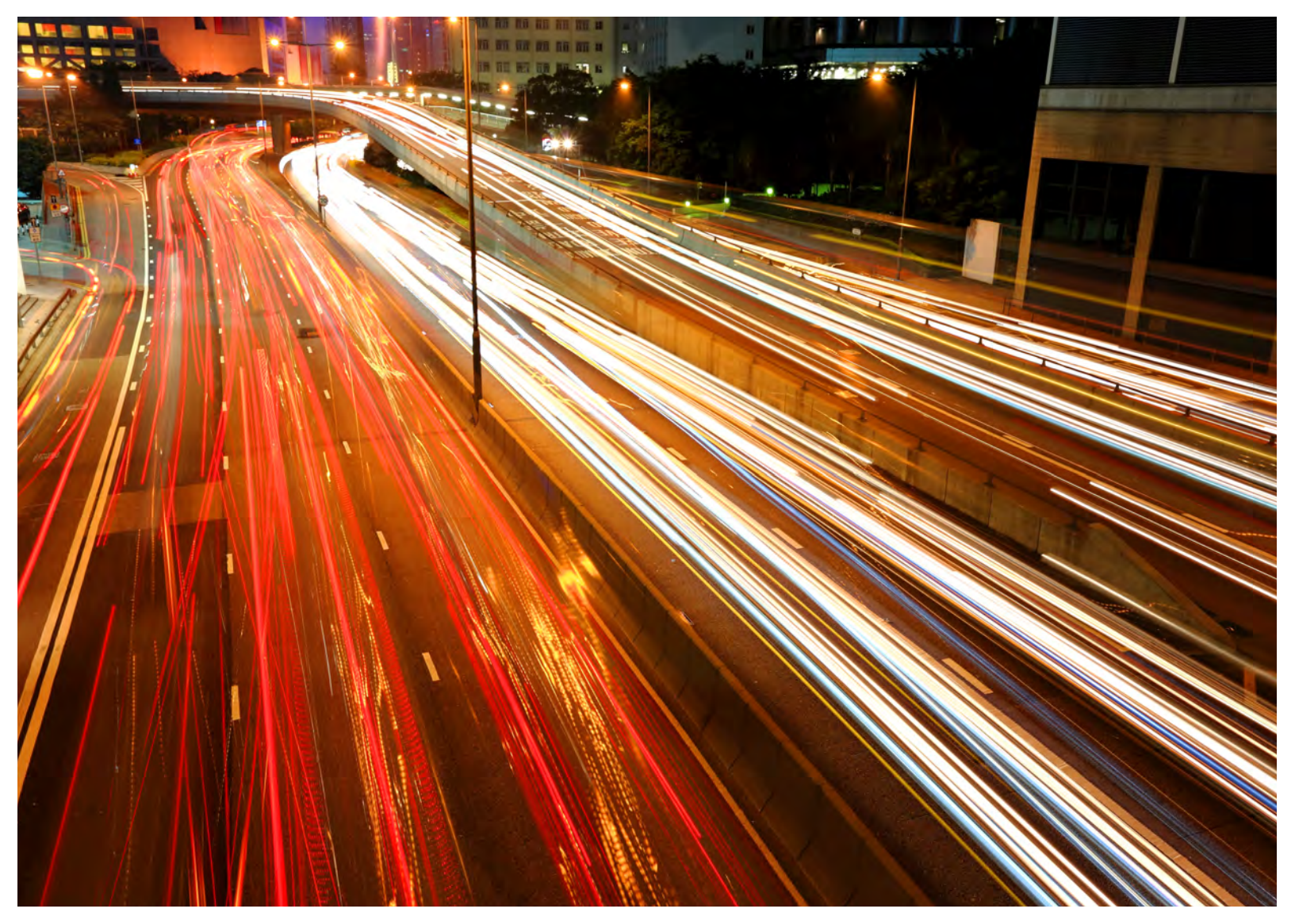

# 1. Inloggen

39

Home Over ons Nieuws Producten Contact 🕀

## Schetst het uw verbazing?

Dan hebben wij het al gemaakt!

Meer informatie 🗈

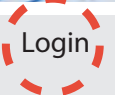

Contact

NC-Websites Engelstilstraat 6 9617 JH Winschoten

Tel: +31 (0) 597 597 039 E-mail: info@nc-websites.nl

Om uw website te beheren, dient u eerst in te loggen. Rechtsonder in uw website vindt u de knop 'Login'.

## 1.1 Gebruikersnaam & wachtwoord

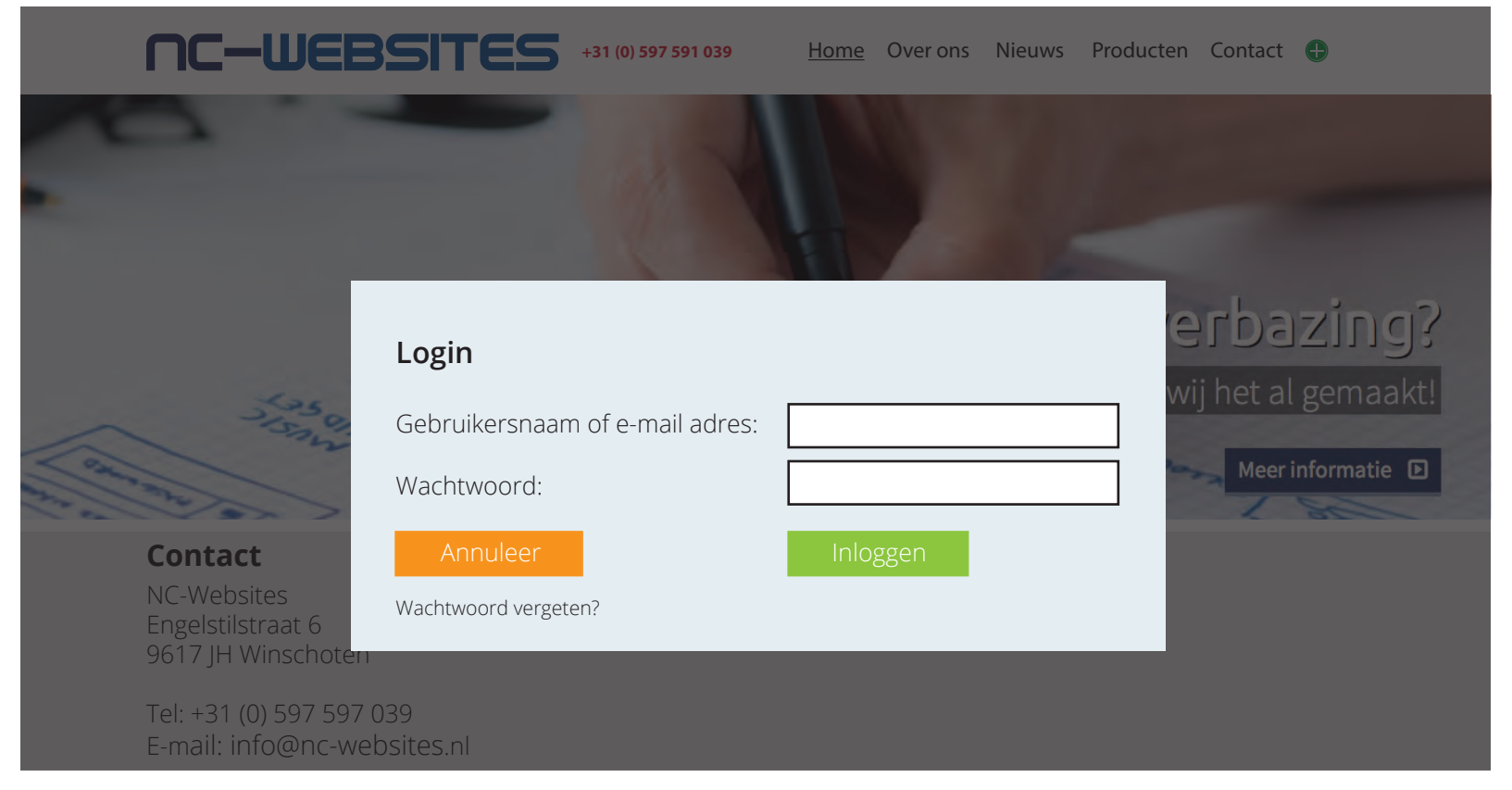

*U dient uw gebruikersnaam en wachtwoord in te voeren. Druk vervolgens op de knop 'Inloggen'. (Gebruik het door ons verzonden gebruikersnaam en wachtwoord.)* 

## 2. Menubeheer

NCCMS Versie: 1.10.2 | PageID: 1 | ID: | MODULE: id: 1 naam: content

 1
 2
 3
 4
 5
 6
 7
 8
 9
 10
 11

 Image: State of the state of the state

## **NC-WEBSITES**

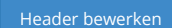

## Schetst het uw verbazing?

Dan hebben wij het al gemaakt!

Meer informatie 🗈

*Hier vindt u een samenvatting van het menu binnen uw website. Let op, niet elke optie zal aanwezig zijn. Dit hangt af van uw keuze bij de aankoop van de website.* 

### Meta beschrijving

Dit is een omschrijving van uw website die belangrijk is voor de zoekresultaten in Google. NC-websites kan u hierin ook adviseren.

## 2 盲 Fotoalbum beheren

Hiermee kunt u de fotoalbums van uw website beheren.

#### 3 🍿 Webshop beheren

Hiermee kunt u uw webshop beheren. (Producten plaatsen, categorieën toevoegen)

#### 4 🔢 Aankoop beheren

Hiermee kunt u uw orders die via de webshop geplaatst worden inzien.

#### 🏓 Gebruikers bewerken

5

Hiermee kunt u uw eigen instellingen als beheerder wijzigen. (Denk hierbij aan wachtwoord etc.)

#### 🚣 Gebruikers beheren

Hiermee kunt u de toegevoegde gebruikers beheren. Denk maar aan het verlenen van toegang tot het beheren van bepaalde onderdelen van uw website.

#### r 🖻 Menu beheren

Hiermee kunt u het menu van uw website beheren. (Denk hierbij aan het bewerken van menuknoppen)

#### 🔄 📴 Header bewerken

Hiermee kunt u de fotoslide-show van uw website beheren. (Denk hierbij aan het toevoegen en/of verwijderen van foto's, tekst en reclameboodschappen)

#### 9 🖂 Webmail bekijken

Hiermee kunt u de webmail van uw website bekijken. (Indien ingesteld, ontvangt u hier de emails die vanaf de website gestuurd worden.)

#### 📕 🚹 Statistieken bekijken

Hiermee kunt u de statistiek van uw website bekijken.

#### Uitloggen

Na het beheren van uw website, kunt u hiermee uit ons CMS uitloggen.

## **3. Menuknop toevoegen** 1 2 3 4 5 6 7 8 9 10 11

NCCMS Versie: 1.10.2 | PageID: 1 | ID: | MODULE: id: 1 naam: content

Engelstilstraat 6 | 9671 JH Winschoten | +31 (0) 597 591 039

Home Over ons Nieuws

## **NC-WEBSITES**

Header bewerken

Producten Contac

## Schetst het uw verbazing?

Dan hebben wij het al gemaakt!

Meer informatie D

Om een nieuwe pagina aan te maken, dient u op 🕀 te drukken in de menubalk.

## 3.1 Pagina aanmaken & Menuknop creëren

| Stap 1                                                                                 | Stap 2    | Stap 3             | Stap 4          |  |  |
|----------------------------------------------------------------------------------------|-----------|--------------------|-----------------|--|--|
| Een pagina aanmaken of bewerken                                                        |           |                    |                 |  |  |
| *Pagina titel:                                                                         | Werkwijze |                    |                 |  |  |
| *Tekst: Wij zijn zeer enthousiast met ons vak b<br>en zullen altijd blijven innoveren. |           | ns vak bezig<br>n. |                 |  |  |
|                                                                                        |           |                    |                 |  |  |
| Annuleren                                                                              |           | Ver                | der naar stap 2 |  |  |

Vul hier de titel en de inhoud van de pagina in. Klik vervolgens onderin op 'Verder naar stap 2'.

| Stap 1                                                                                                    | Stap 2       | Stap 3     |         | Stap 4         |  |
|----------------------------------------------------------------------------------------------------|--------------|------------|---------|----------------|--|
| Wilt u een me                                                                                                  | enuknop voor | deze pagii | na?     |                |  |
| <ul> <li>Ja ik wil een menuknop voor deze pagina</li> <li>Nee ik wil geen menuknop voor deze pagina</li> </ul> |              |            |         |                |  |
| Naam van de m                                                                                                  | enuknop:     |            | Wer     | kwijze         |  |
| Plaats deze mer<br>(sub)menu:                                                                                  | gende        | + Ho       | ofdmenu |                |  |
|                                                                                                    |              |            |         |                |  |
|                                                                                                    |              |            |         |                |  |
| Terug naar stap 1 Verder naar stap 3                                                                           |              |            |         | er naar stap 3 |  |

Selecteer hier of u ook een menuknop in de menubalk voor deze pagina wilt, en vul indien nodig de gegevens van deze knop in. Druk hierna op 'Verder naar stap 3'.

## 3.2 Foto slideshow weergeven & Pagina opslaan

| Stap 1                                                                                                    | Stap 2           | Stap 3         | Stap 4          |  |
|----------------------------------------------------------------------------------------------------|------------------|----------------|-----------------|--|
| Wilt u ook eer                                                                                                    | n foto slideshow | weergeven op o | leze pagina?    |  |
| <ul> <li>Ja ik wil een foto slideshow weergeven op deze pagina</li> <li>Nee ik wil geen foto slideshow weergeven op deze pagina</li> </ul> |                  |                |                 |  |
| Foto slideshow: *Nieuwe slideshow voor deze pagina aanmaken* 💠                                                                             |                  |                |                 |  |
|                                                                                                    |                  |                |                 |  |
| Terug naar sta                                                                                                    | ap 2             | Vero           | ler naar stap 4 |  |

Selecteer hier of u een foto slideshow op deze pagina wilt weergeven. Dit zijn grote foto's die elkaar afwisselen om een aantal seconden.

| Stap 1          | Stap 2       | Stap 3    | Stap 4        |
|-----------------|--------------|-----------|---------------|
| Pagina opsla    | an           |           |               |
| Content publice | eren: 🗹 Gepu | ıbliceerd |               |
|                 |              |           |               |
|                 |              |           |               |
|                 |              |           |               |
|                 |              |           |               |
| Torug poor at   |              |           |               |
| lerug naar st   | ар З         | P         | agina opslaan |

Selecteer hier om de pagina te publiceren. Wanneer u ervoor kiest om de pagina niet te publiceren, betekend het dat deze pagina niet zal worden weergegeven voor uw bezoekers. Zo kunt kijken of de pagina naar wens is voordat deze online komt.

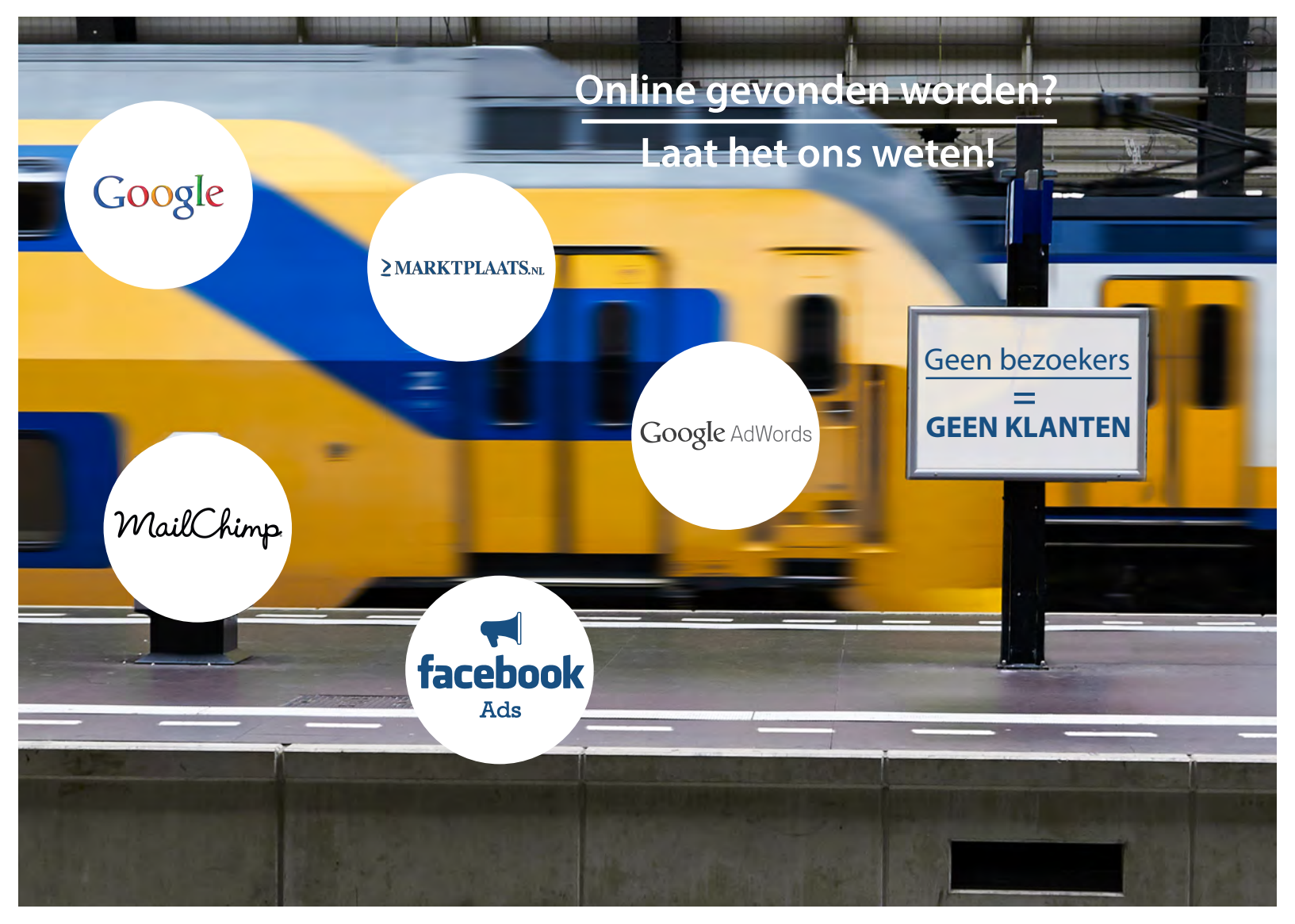

## 4. Foto Slideshow

NCCMS Versie: 1.10.2 | PageID: 1 | ID: | MODULE: id: 1 naam: content

Engelstilstraat 6 | 9671 JH Winschoten | +31 (0) 597 591 039

Home

Over ons Nieuws

## **NC-WEBSITES**

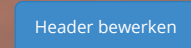

Producten Contact 🕀

11

## Schetst het uw verbazing?

Dan hebben wij het al gemaakt!

Meer informatie 🗈

Druk op 'Header bewerken' om een foto toe te voegen aan uw foto slideshow die op de door u geselecteerde pagina wordt weergegeven.

5

## 4.1 Afbeelding toevoegen aan de foto slideshow

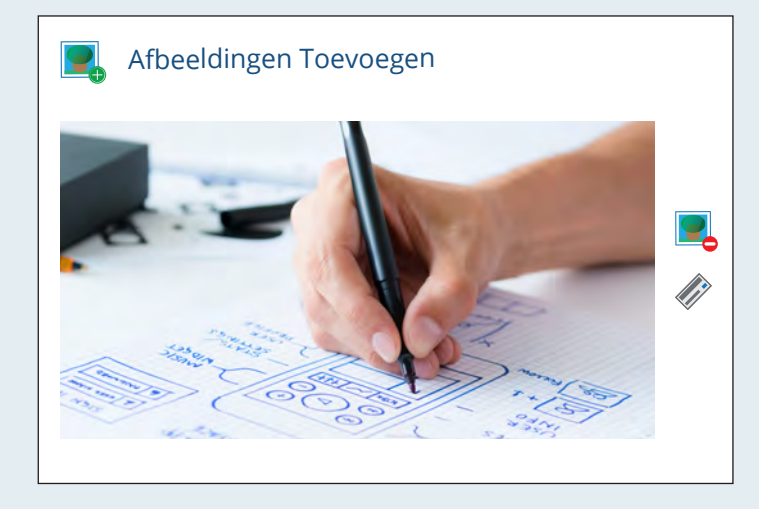

Klik op 🖳 'Afbeelding toevoegen'.

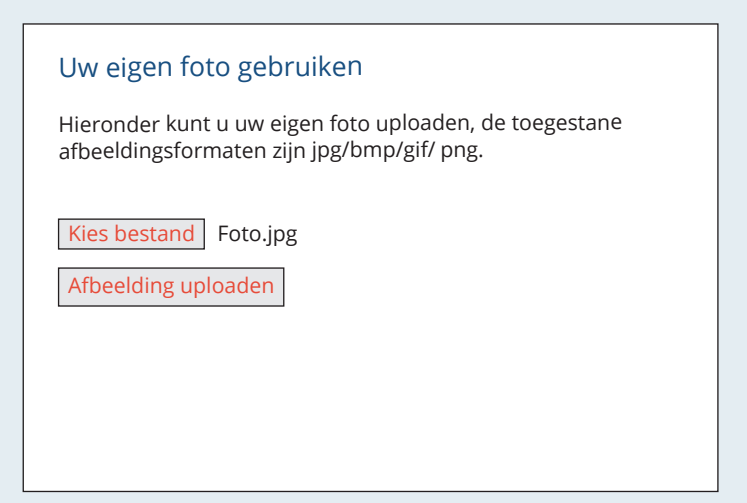

Druk op de knop 'kies bestand' om een foto vanaf uw computer of camera te kiezen. Na uw keuze zal de bestandsnaam van de foto naast de knop verschijnen.

Klik vervolgens op 'Afbeelding uploaden'.

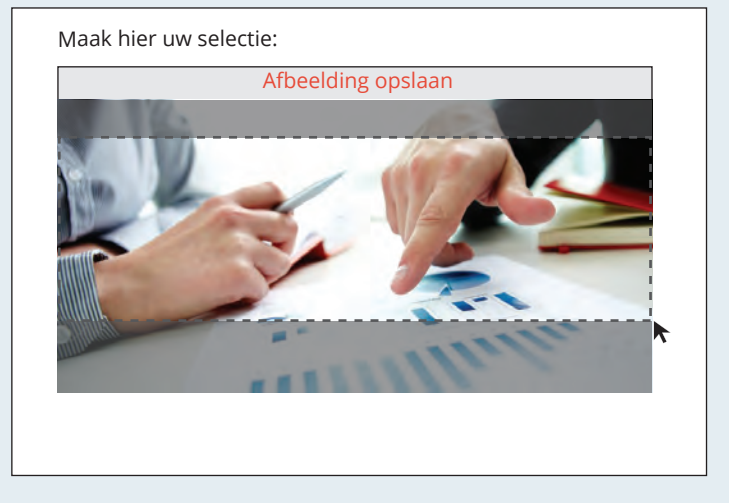

Maak hier de bijsnede van de afbeelding, u kunt dit doen door een selectie te maken met uw muiscursor. Ook kunt u uw selectie bij een punt "beetpakken" en deze nog aanpassen. Vervolgens drukt u op 'Afbeelding opslaan'.

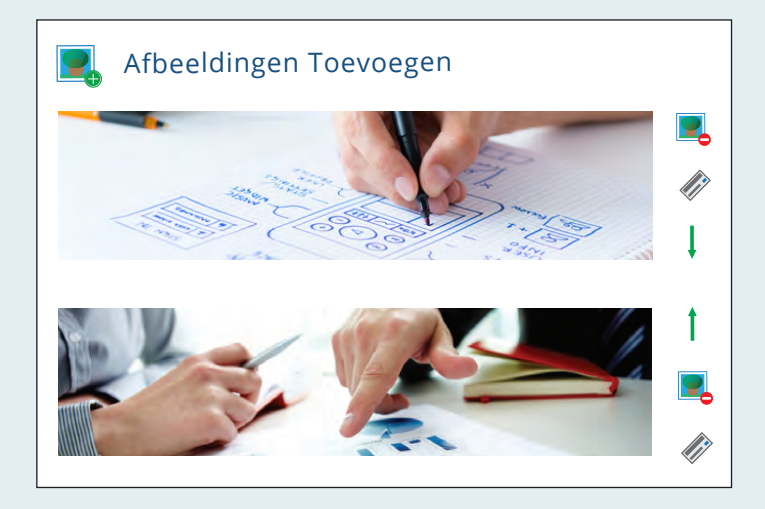

U ziet nu dat de foto is toegevoegd aan uw foto slideshow. Met deze 1 tu u de volgorde van uw foto's bepalen. De bovenste foto is als eerste zichbaar in uw foto slideshow.

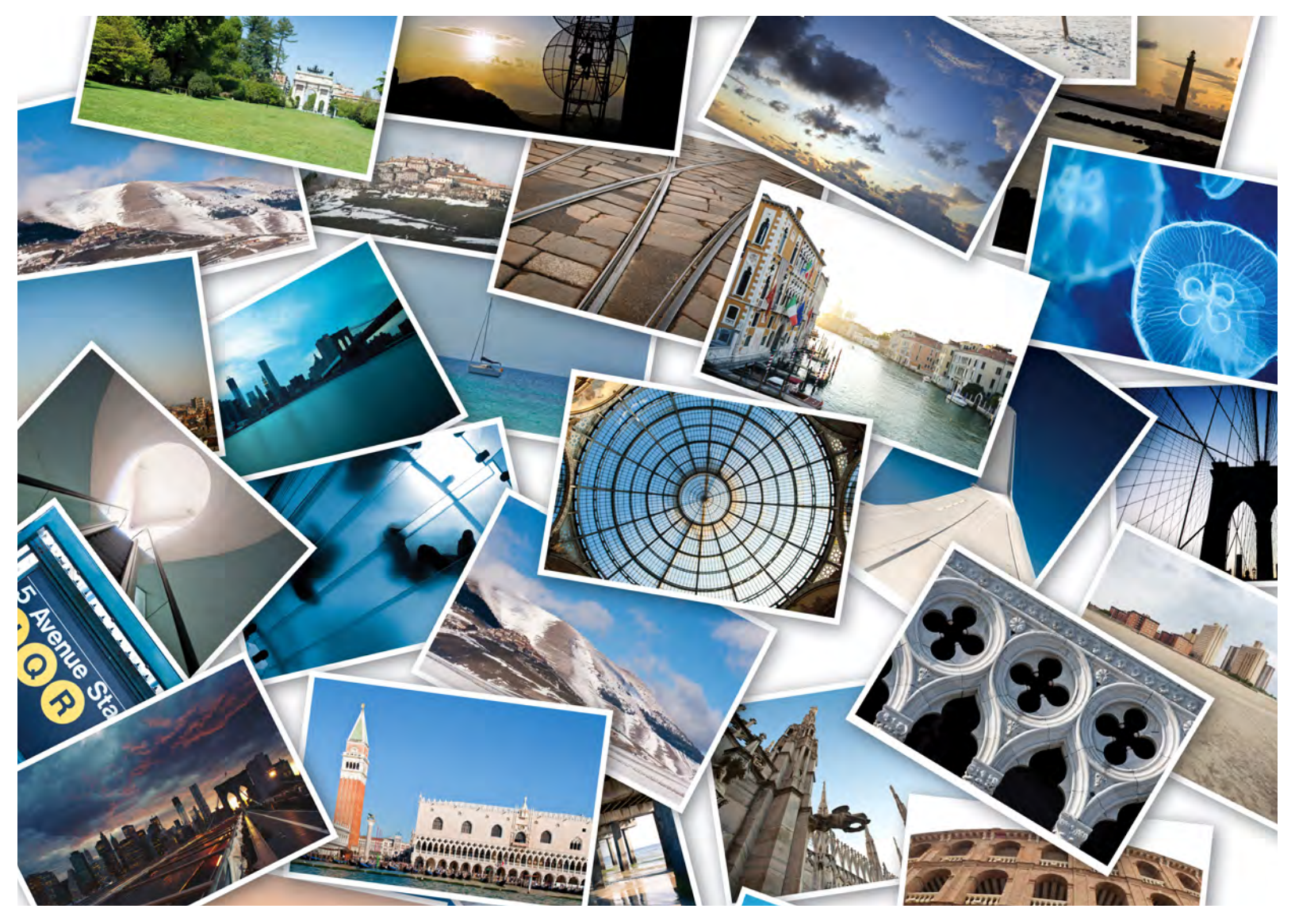

# 5. Tekst wijzigen

Header bewerken

Meer informatie D

## Schetst het uw verbazing?

Dan hebben wij het al gemaakt!

Een pakkende website die verkoopt

Wij vinden het belangrijk dat we websites maken die goed werken en er aantrekkelijk uitzien.

Om dit te realiseren hebben wij een team professionals met verschillende kwaliteiten, zo is uw website krachtig

| Producten:              |   | Diensten:         |   |
|-------------------------|---|-------------------|---|
| Responsive websites     | ø | Online marketing  | ø |
| Webshops                | Ø | SEO optimalisatie | Ø |
| Online mailing          | Ø | Hosting           | Ø |
| Google bedrijfspagina's | Ø | Onderhoud         | Ø |
| Social media inrichting | ø | Webteksten        | Ø |

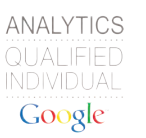

Om de tekst op een alreeds aangemaakte pagina te wijzigen, dient u op 🛛 te drukken in de pagina.

## 5.1 Pagina bewerken & pagina opslaan

| Stap 1                          | Stap 2                                                        | Stap 3                                                | Stap 4               |  |  |
|---------------------------------|---------------------------------------------------------------|-------------------------------------------------------|----------------------|--|--|
| Een pagina aanmaken of bewerken |                                                               |                                                       |                      |  |  |
| *Pagina titel:                  | Een pakkende                                                  | website die verk                                      | oopt                 |  |  |
| *Tekst:                         | Wij vinden het be<br>maken die goed v<br>uitzien.             | elangrijk dat we w<br>werken en er aant               | ebsites<br>rekkelijk |  |  |
|                                 | Om dit te realiser<br>professionals met<br>zo is uw website k | en hebben wij een<br>: verschillende kwa<br>:rachtig. | team<br>liteiten,    |  |  |
| p                               |                                                               |                                                       |                      |  |  |
| Annuleren                       |                                                               | Vero                                                  | der naar stap 2      |  |  |

Hier kunt u de titel en de inhoud van de pagina wijzigen. Heeft u uw teksten gewijzigd, klik vervolgens op 'Stap 4'.

| Stap 1          | Stap 2       | Stap 3    | Stap 4         |  |
|-----------------|--------------|-----------|----------------|--|
| Pagina opsla    | ian          |           |                |  |
| Content publice | eren: 🗹 Gepu | ubliceerd |                |  |
|                 |              |           |                |  |
|                 |              |           |                |  |
|                 |              |           |                |  |
|                 |              |           |                |  |
|                 |              |           |                |  |
| Terug haar st   | арз          |           | Pagina opsiaan |  |

Maak hier een selectie om de pagina te publiceren. Wanneer u ervoor kiest om de pagina niet te publiceren, betekend het dat deze pagina niet zal worden weergegeven voor uw bezoekers. Zo kunt kijken of de pagina naar wens is voordat deze online komt.

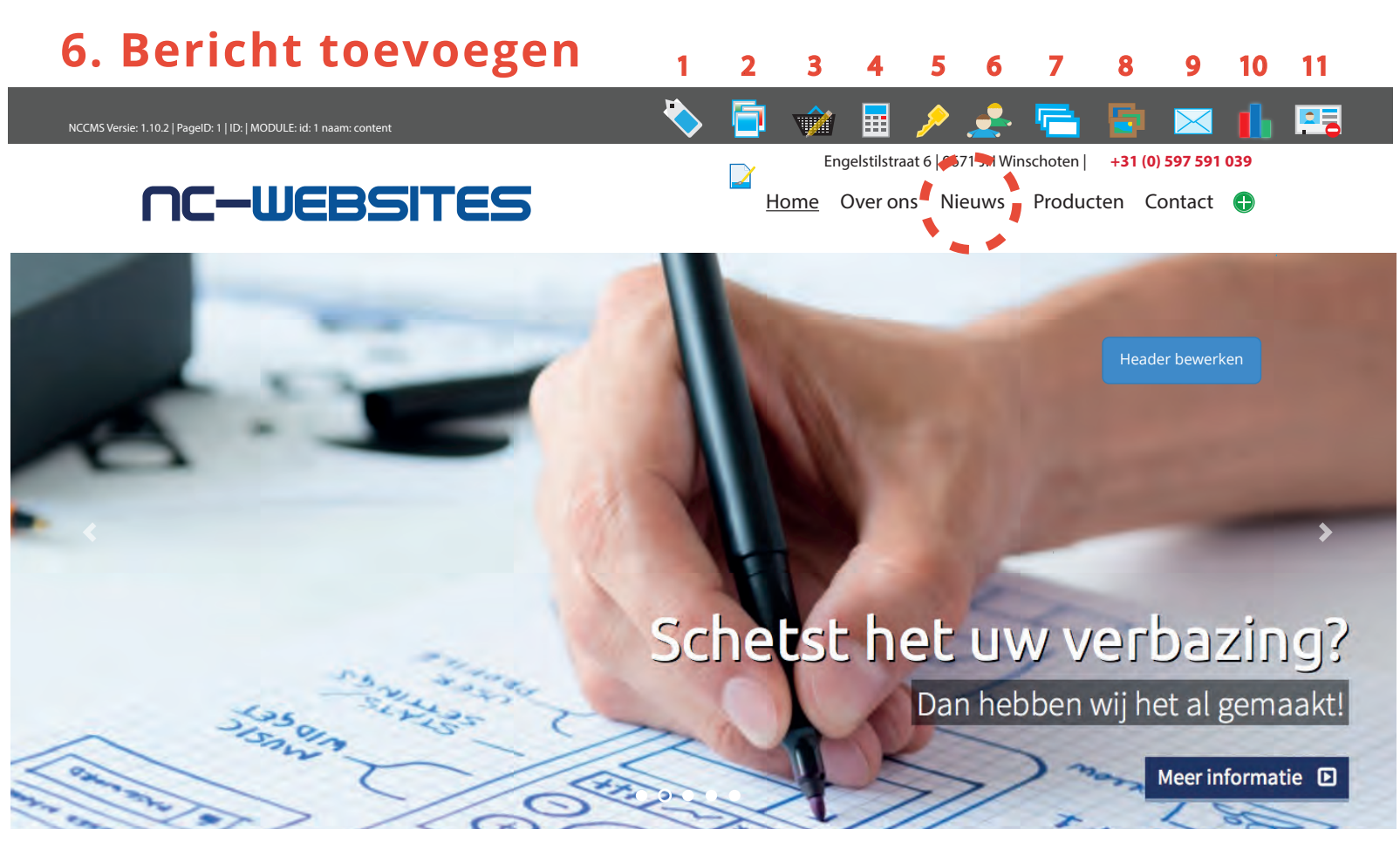

*U kunt alle nieuwtjes op uw website vermelden. Ga in de menubalk naar de gewenste pagina. In dit geval kiezen wij 'Nieuws'.* 

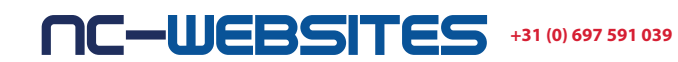

#### Home Over ons Nieuws Producten Contact

#### **Nieuws**

Nieuw bericht toevoegen

#### Nieuwe website NC-Websites

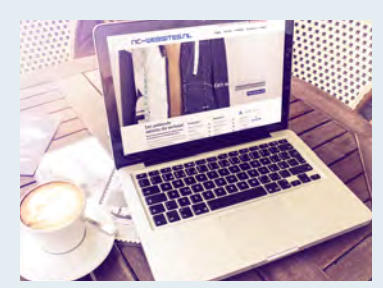

NC-Websites heeft een nieuwe website Het ziet er weer fris en helder uit. Hiermee geeft NC-Websites een kijkje in eigen keuken.

Lees het hele bericht

Aan de linkerkant is al een bericht weergegeven. Klik op 🕒 'Nieuw bericht toevoegen' om uw nieuws pagina aan te vullen.

## 6.1 Bericht & Fotoalbum toevoegen

| Nieuw bericht toevoegen                  |                                                                                                    |  |  |  |  |
|------------------------------------------|----------------------------------------------------------------------------------------------------|--|--|--|--|
| Content                                  | toevoegen                                                                                                    |  |  |  |  |
| Plaats in:                               | Nieuws \$                                                                                                    |  |  |  |  |
| Titel:                                   | Professioneel in beeld op elk apparaat                                                                                                    |  |  |  |  |
| Intro:                                   | Op smartphone, tablet, laptop of desktop, met een<br>responsive website komt u online altijd passend,<br>duidelijk en professioneel in beeld. |  |  |  |  |
| Content:                                 | Nu steeds meer mensen internetten op mobiele<br>apparaten, bent u met een responsive website helemaal<br>klaar voor de toekomst.              |  |  |  |  |
| Publiceer op dd-mm-jjjj om 00:00 (UU:MM) |                                                                                                    |  |  |  |  |
| Fotoalbum toevoegen                      |                                                                                                    |  |  |  |  |
| Annuleer Toevoegen                       |                                                                                                    |  |  |  |  |

Selecteer hier op welke pagina het nieuwsitem moet worden geplaatst. Beschrijf vervolgens de Titel, Intro en de Content.

U kunt kiezen wanneer u het bericht wilt plaatsen. Daarnaast is het mogelijk om een fotoalbum aan het bericht toe te voegen. Selecteer hiervoor het keuzevakje en druk op toevoegen om het nieuwsitem aan te maken.

#### Professioneel in beeld op elk apparaat

💟 🔳 🗎 🗙

Op smartphone, tablet, laptop of desktop, met een responsive website komt u online altijd passend, duidelijk en professioneel in beeld.

Lees het hele bericht

Na het toevoegen van een nieuw bericht, heeft u vier opties.

- Hiermee kunt u het bericht wijzigen.
- Hiermee kunt u afbeeldingen aan het bericht toevoegen.
- Hiermee kunt u het bericht positioneren tussen andere berichten.

 $\mathbf{X}$  Hiermee kunt u het bericht verwijderen.

## 6.2 Afbeelding toevoegen

| Professioneel in beeld op elk apparaat                                                                                                    |
|----------------------------------------------------------------------------------------------------|
| Op smartphone, tablet,<br>laptop of desktop, met een<br>responsive website komt u<br>online altijd passend,<br>duidelijk en professioneel in<br>beeld. |
| Lees het hele bericht                                                                                                    |
|                                                                                                    |

Druk op deze 💌 knop om een afbeelding toe te voegen.

| Afbeelding voor: Professioneel in beeld op elk apparaat                                              |                     |  |  |  |
|----------------------------------------------------------------------------------------------------|---------------------|--|--|--|
| Hieronder kunt u uw eigen foto uploaden, de toegestane<br>afbeeldingsformaten zijn jpg/bmp/gif/ png. |                     |  |  |  |
| Hoofdafbeelding                                                                                      | Thumb afbeelding    |  |  |  |
| Kies bestand                                                                                         | Kies bestand        |  |  |  |
| Afbeelding uploaden                                                                                  | Afbeelding uploaden |  |  |  |

Druk op de knop 'kies bestand' om een foto vanaf uw computer of camera te kiezen. Na uw keuze zal de bestandsnaam van de foto naast de knop verschijnen.

Klik vervolgens op 'Afbeelding uploaden'.

(De thumb afbeelding zal te zien zijn tussen andere nieuwsitems en de hoofdafbeelding zal te zien zijn binnen het nieuwsitem.)

## 6.3 Afbeelding opslaan

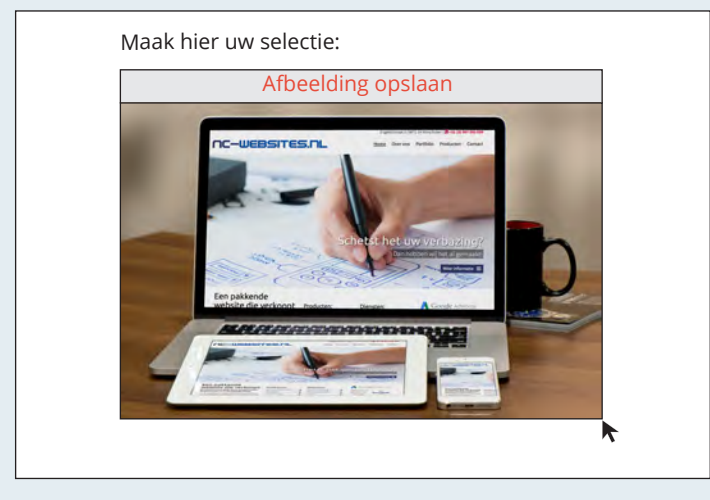

Maak hier de bijsnede van de afbeelding, u kunt dit doen door een selectie te maken met uw muiscursor. Ook kunt u uw selectie bij een punt "beetpakken" en deze nog aanpassen. Vervolgens drukt u op 'Afbeelding opslaan'.

# Afbeelding voor: Professioneel in beeld op elk apparaatTerugHieronder kunt u uw eigen foto uploaden, de toegestane<br/>afbeeldingsformaten zijn jpg/bmp/gif/ png.HoofdafbeeldingThumb afbeeldingKies bestandKies bestandKies bestandKies bestandAfbeelding uploadenAfbeelding uploadenImage: State State

U ziet nu welke afbeelding u heeft geüpload. Bent u toch niet blij met uw keuze, dan kunt u de foto verwijderen door op 'Verwijder afbeelding' te drukken.

Bent u tevreden met uw afbeelding, dan kunt u op de knop 'Terug' drukken.

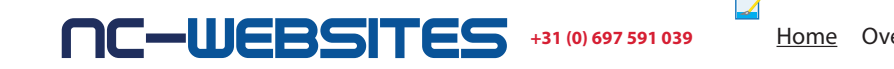

#### Home Over ons Nieuws Producten Contact

#### Nieuws

Nieuw bericht toevoegen

#### Nieuwe website NC-Websites

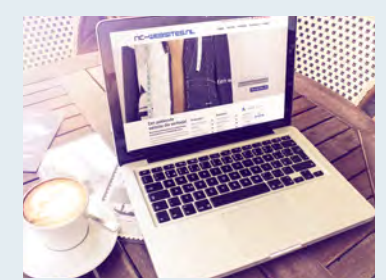

NC-Websites heeft een nieuwe website. Het ziet er weer fris en helder uit. Hiermee geeft NC-Websites een kijkje in eigen keuken.

Lees het hele bericht

#### Professioneel in beeld op elk apparaat

## 

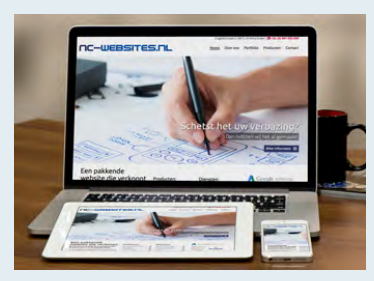

Op smartphone, tablet, laptop of desktop, met een responsive website komt u online altijd passend, duidelijk en professioneel in beeld.

Lees het hele bericht

Uw nieuw bericht is toegevoegd aan de pagina.

Engelstilstraat 6 9671 JH Winschoten 0597 - 59 10 39 info@nc-websites.nl www.nc-websites.nl